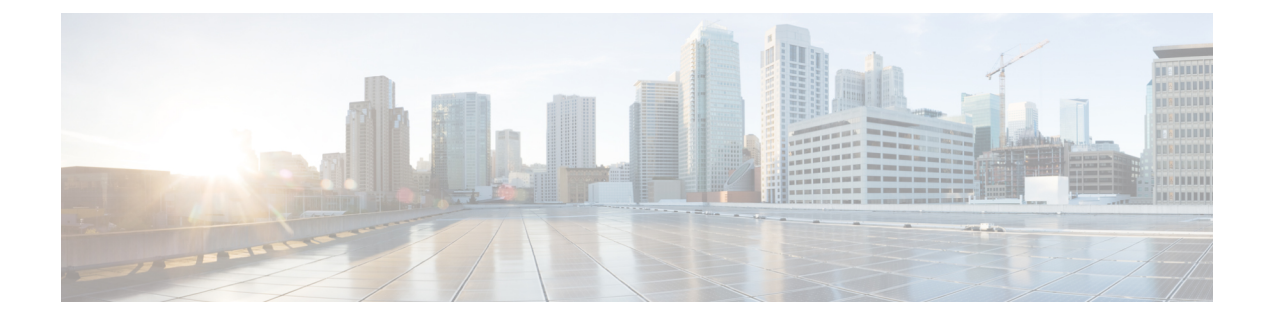

# **Finding the Switch Inventory**

Knowing your switch model and serial numbers can help TAC support with troubleshooting your fabric. This section explains how to find the switch model and serial numbers using the Cisco APIC GUI, CLI, and REST API.

- Finding Your Switch Inventory Using the GUI, on page 1
- Finding Your Switch Inventory Using the NX-OS CLI, on page 1
- Finding Your Switch Inventory Using the REST API, on page 4

## **Finding Your Switch Inventory Using the GUI**

This section explains how to find your switch model and serial numbers using the Cisco APIC GUI.

### Before you begin

You must have access to the Cisco APIC GUI

| Step 1 | On the menu bar, choose <b>Fabric &gt; Inventory</b> .                                                 |
|--------|----------------------------------------------------------------------------------------------------|
| Step 2 | In the navigation pane, click a <b>Pod</b> icon.<br>Your switch icons appear in the navigation pane.   |
| Step 3 | In the navigation pane, click on a switch icon.<br>A list of tabs appears at the top of the work pane. |
| Step 4 | Click the <b>General</b> tab.<br>Your switch information appears in the work pane.                     |

## **Finding Your Switch Inventory Using the NX-OS CLI**

This section explains how to find your switch model and serial numbers using the NX-OS CLI.

Find your switch inventory as follows:

Example:

switch# show hardware Cisco Nexus Operating System (NX-OS) Software TAC support: http://www.cisco.com/tac Documents: http://www.cisco.com/en/US/products/ps9372/tsd products support series home.html Copyright (c) 2002-2014, Cisco Systems, Inc. All rights reserved. The copyrights to certain works contained in this software are owned by other third parties and used and distributed under license. Certain components of this software are licensed under the GNU General Public License (GPL) version 2.0 or the GNU Lesser General Public License (LGPL) Version 2.1. A copy of each such license is available at http://www.opensource.org/licenses/gpl-2.0.php and http://www.opensource.org/licenses/lgpl-2.1.php Software BIOS: version 07.56 kickstart: version 12.1(1h) [build 12.1(1h)] system: version 12.1(1h) [build 12.1(1h)] version 2.1(1h) PE: BIOS compile time: 06/08/2016 kickstart image file is: /bootflash/aci-n9000-dk9.12.1.1h.bin kickstart compile time: 10/01/2016 20:10:40 [10/01/2016 20:10:40] system image file is: /bootflash/auto-s 10/01/2016 20:10:40 [10/01/2016 20:10:40] system compile time: Hardware cisco N9K-C93180YC-EX ("supervisor") Intel(R) Xeon(R) CPU @ 1.80GHz with 16400384 kB of memory. Processor Board ID FDO20101H1W Device name: ifav41-leaf204 bootflash: 62522368 kB Kernel uptime is 02 day(s), 21 hour(s), 42 minute(s), 31 second(s) Last reset at 241000 usecs after Sun Oct 02 01:27:25 2016 Reason: reset-by-installer System version: 12.1(1e) Service: Upgrade plugin Core Plugin, Ethernet Plugin \_\_\_\_\_ Switch hardware ID information \_\_\_\_\_ Switch is booted up Switch type is : Nexus C93180YC-EX Chassis Model number is N9K-C93180YC-EX H/W version is 0.2010 Part Number is 73-15298-01 Part Revision is 1 Manufacture Date is Year 20 Week 10 Serial number is FDO20101H1W CLEI code is 73-15298-01 \_\_\_\_\_ Chassis has one slot Module1 ok Module type is : 48x10/25G 1 submodules are present

```
Model number is N9K-C93180YC-EX
 H/W version is 0.2110
 Part Number is 73-17776-02
 Part Revision is 11
 Manufacture Date is Year 20 Week 10
 Serial number is FDO20101H1W
 CLEI code is 73-17776-02
GEM ok
 Module type is : 6x40/100G Switch
 1 submodules are present
 Model number is N9K-C93180YC-EX
 H/W version is 0.2110
 Part Number is 73-17776-02
 Part Revision is 11
 Manufacture Date is Year 20 Week 10
 Serial number is FDO20101H1W
 CLEI code is 73-17776-02
_____
Chassis has 2 PowerSupply Slots
 _____
PS1 shut
 Power supply type is : 54.000000W 220v AC
 Model number is NXA-PAC-650W-PE
 H/W version is 0.0
 Part Number is 341-0729-01
 Part Revision is A0
 Manufacture Date is Year 19 Week 50
 Serial number is LIT19500ZEK
 CLEI code is 341-0729-01
PS2 ok
 Power supply type is : 54.000000W 220v AC
 Model number is NXA-PAC-650W-PE
 H/W version is 0.0
 Part Number is 341-0729-01
 Part Revision is A0
 Manufacture Date is Year 19 Week 50
 Serial number is LIT19500ZEA
 CLEI code is 341-0729-01
Chassis has 4 Fans
-----
FT1 ok
Fan1(sys fan1)(fan model:NXA-FAN-30CFM-F)
                                                                         is inserted but info
is not available
FT2 ok
Fan2(sys fan2)(fan model:NXA-FAN-30CFM-F)
                                                                         is inserted but info
is not available
FT3 ok
Fan3(sys fan3)(fan model:NXA-FAN-30CFM-F)
                                                                         is inserted but info
is not available
```

FT4 ok

```
Fan4(sys_fan4)(fan_model:NXA-FAN-30CFM-F)
is not available
```

is inserted but info

```
Finding Your Switch Inventory Using the REST API
```

This section explains how to find your switch model and serial numbers using the REST API

Find your switch inventory as follows:

#### Example:

```
GET
https://192.0.20.123/api/node/mo/topology/pod-1.json?query-target=children&target-subtree-class=fabricNode
```

The following response is returned:

```
response:
     "totalCount":"8",
     "imdata":
     [ {
         "fabricNode":{
           "attributes":{
              "adSt":"on",
              "childAction":"",
              "delayedHeartbeat": "no",
              "dn":"topology/pod-1/node-103",
              "fabricSt":"active",
              "id":"103",
              "lcOwn":"local",
              "modTs":"2016-10-08T14:49:35.665+00:00",
              "model":"N9K-C9396PX",
              "monPolDn":"uni/fabric/monfab-default",
              "name":"leaf3",
              "nameAlias":"",
              "role":"leaf",
              "serial":"TEP-1-103",
              "status":"","uid":"0",
              "vendor":"Cisco Systems, Inc",
              "version":""}
             }
     },{
         "fabricNode":{
           "attributes":{
             "adSt":"on",
             "childAction":"",
             "delayedHeartbeat": "no",
             "dn":"topology/pod-1/node-105",
             "fabricSt":"active",
             "id":"105",
             "lcOwn":"local",
             "modTs":"2016-10-08T14:47:52.011+00:00",
             "model":"N9K-C9508",
             "monPolDn":"uni/fabric/monfab-default",
```

```
"name":"spine2",
"nameAlias":"",
"role":"spine",
"serial":"TEP-1-105","status":"",
"uid":"0",
"vendor":"Cisco Systems, Inc",
"version":""
...
[TRUNCATED]
...
}
```